# GarageBand pour iPad - Tutoriel

| Table des matières                                                 |           |  |  |
|--------------------------------------------------------------------|-----------|--|--|
| Trois fenêtres principales de GarageBand (le tour de propriétaire) | P.1 - 2   |  |  |
| Passer d'une fenêtre à l'autre                                     | P.3       |  |  |
| Créer un nouveau projet                                            | P.4       |  |  |
| Configurer le projet                                               | P.5       |  |  |
| Utiliser les instruments : choix, généralités et particularités    |           |  |  |
| Utiliser les boucles                                               | P.11      |  |  |
| Jouer, organiser et mixer la séquence                              | P.12 - 13 |  |  |
| Éditer les pistes Audios, les pistes de boucles et les pistes MIDI | P.14 - 15 |  |  |
| Transférer des morceaux entre l'iPad et l'ordinateur, etc.         | P.16 - 17 |  |  |
| Autres ressources : document du cours, etc.                        | P.18      |  |  |

## Le tour du propriétaire - Trois fenêtres principales

## Fenêtre des documents

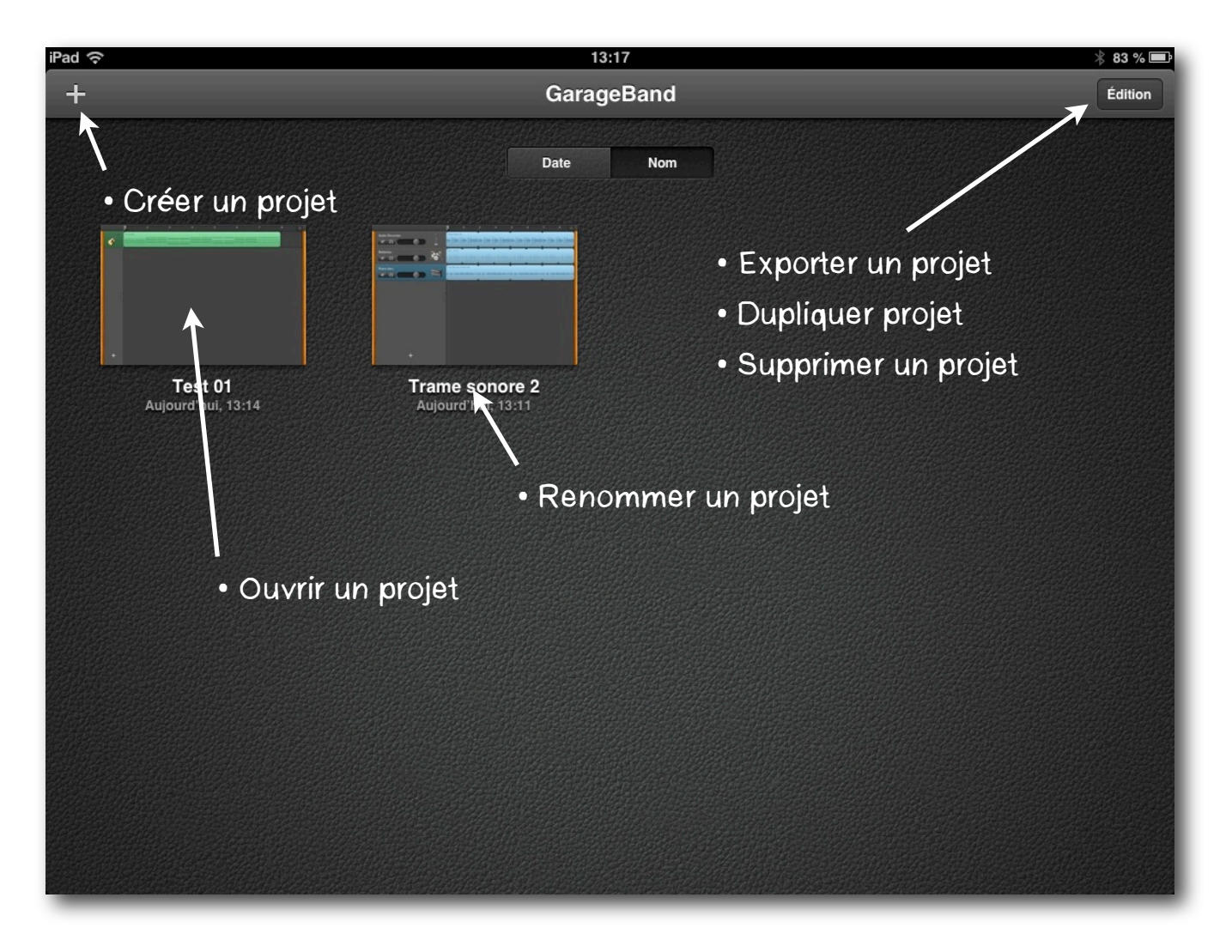

#### Fenêtre d'instruments

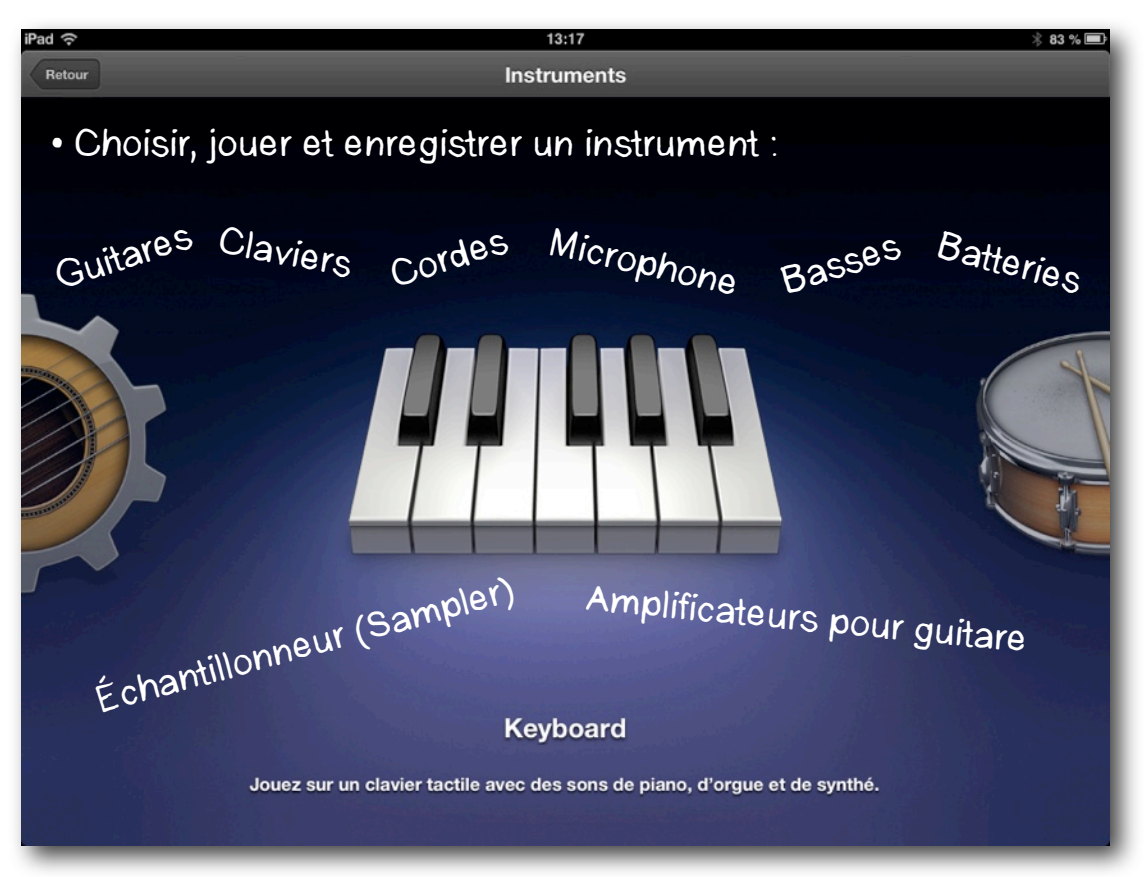

## Fenêtres d'arrangement

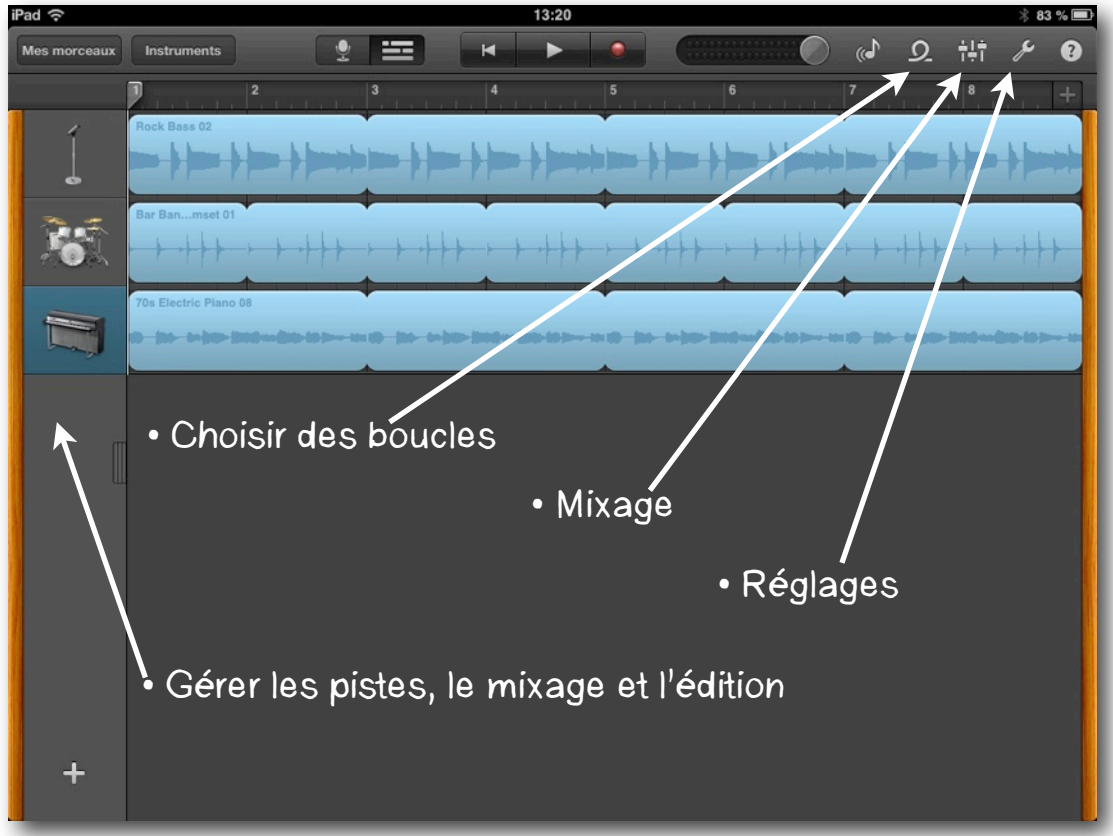

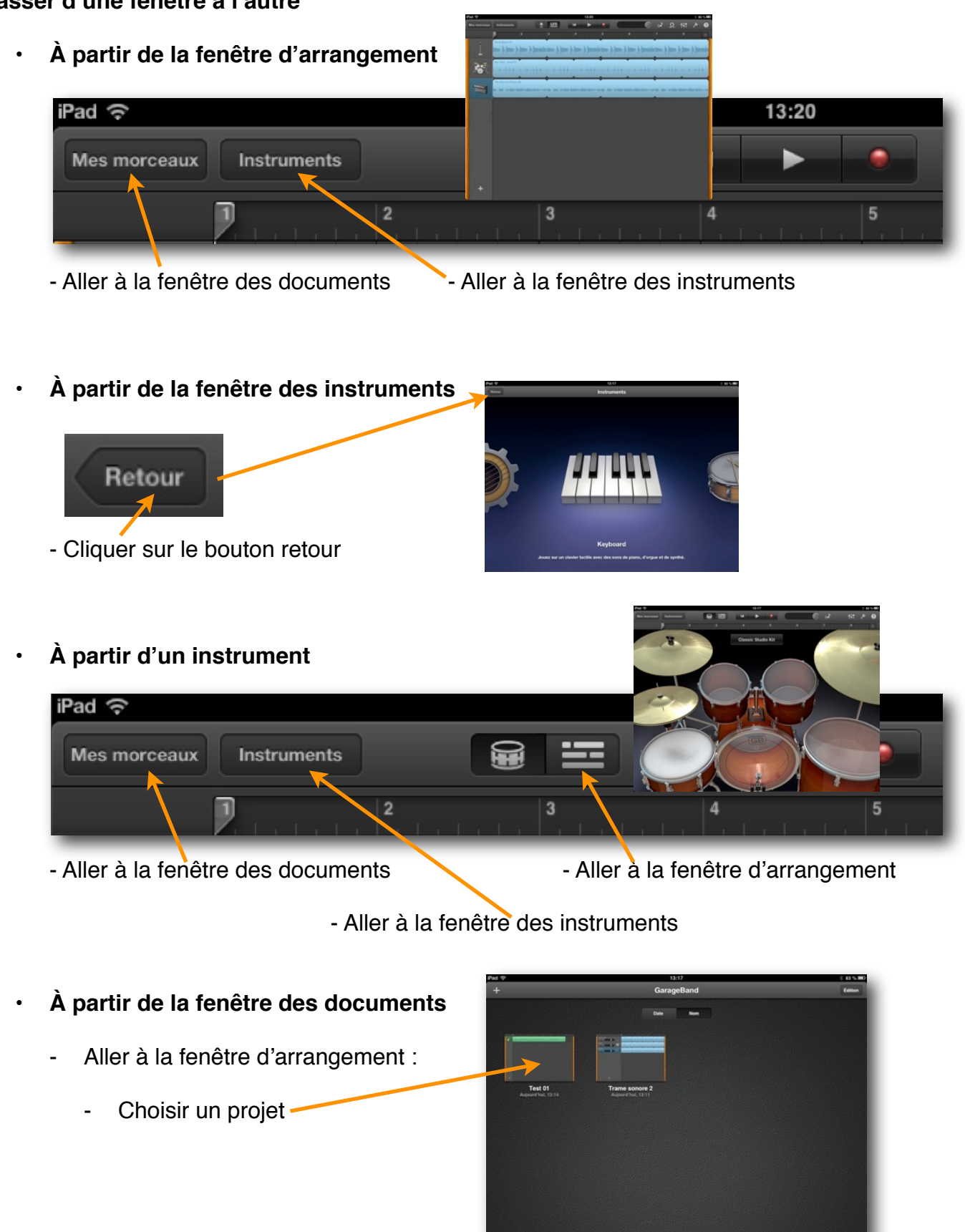

#### Passer d'une fenêtre à l'autre

## Créer un nouveau projet

1- Fenêtre des documents

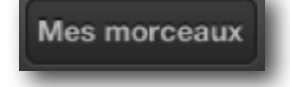

2- Créer un nouveau projet

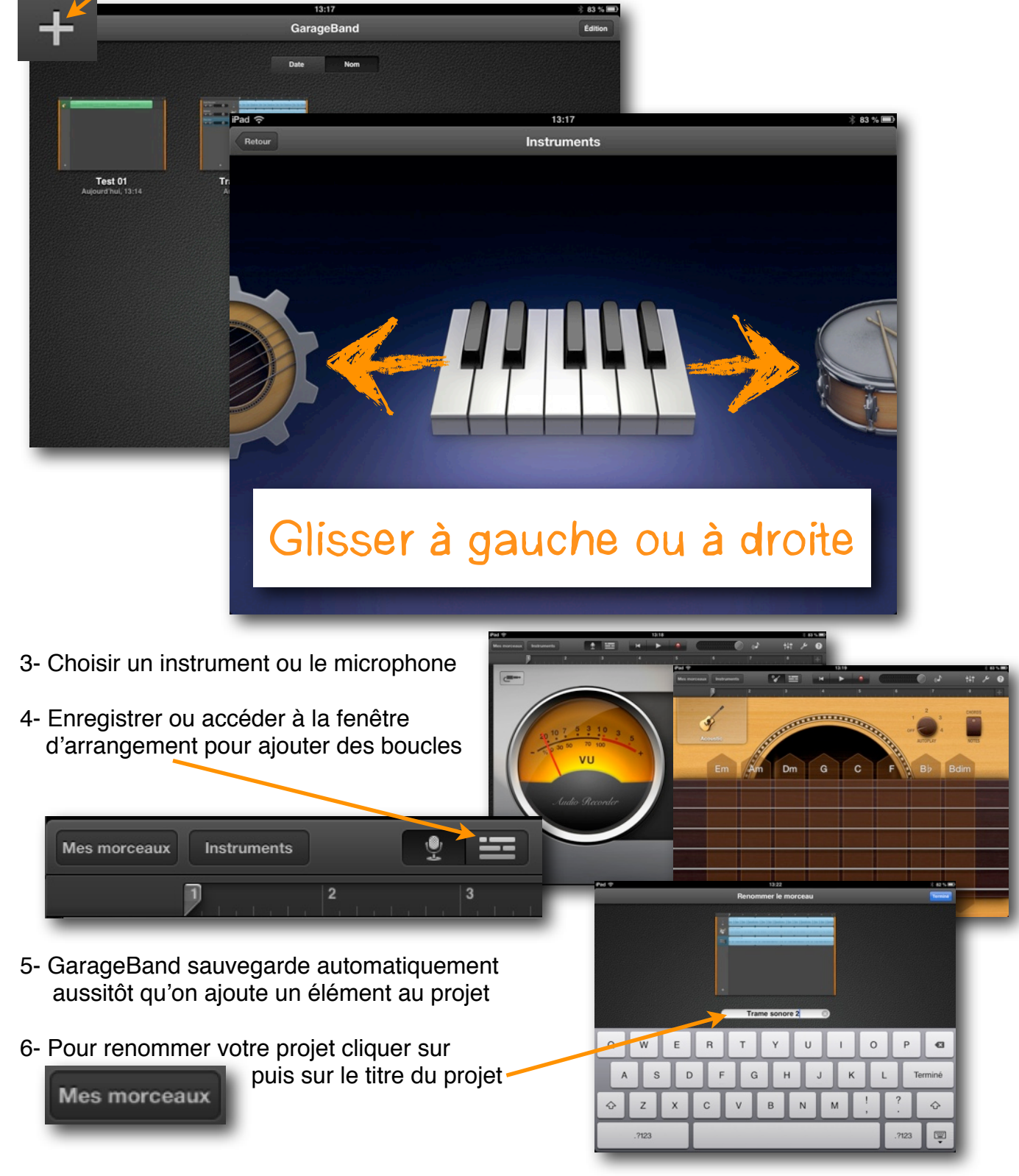

## Configurer votre nouveau projet

1- À partir d'un instrument ou de la fenêtre d'arrangement, accéder aux réglages

|   |                                                       | _ |                 |            | _   |                  | _ |
|---|-------------------------------------------------------|---|-----------------|------------|-----|------------------|---|
|   |                                                       |   |                 | <b>L</b> » | ב   | ţţţ              | ? |
|   |                                                       |   | C               | 7          |     |                  |   |
|   |                                                       |   |                 | Réalac     | ies |                  |   |
|   |                                                       |   |                 | 3          |     |                  |   |
| • | Métronome                                             | - | Métronome       |            |     |                  |   |
| • | Décompte                                              | - | Décompte        |            |     |                  |   |
| • | Son du métronome                                      |   | Son             |            |     | Woodblock        | > |
| • | Choisir un tempo                                      | - | Тетро           |            |     | 110              | > |
|   | ou taper quelques pulsations<br>pour définir le tempo |   | Tonalité        |            |     | La mineur        | > |
| • | Tonalité du la nièce                                  |   | Signature tem   | porelle    |     | 4/4              | > |
| - | Torraille du la pièce                                 |   |                 |            |     |                  | _ |
| • | Signature                                             |   | Fondu sortant   |            |     | $\bigcirc \circ$ | D |
| • | Fondu sortant                                         |   | Exécuter en ar  | rière-pl   | an  | Désactivé        | > |
| • | Jouer la musique quand                                |   | Airplay - Bluet | ooth       |     | $\bigcirc$ o     |   |
|   | GarageBand est en                                     |   |                 |            |     |                  |   |
|   | arrière plan                                          |   | Aide            |            |     |                  |   |
|   |                                                       |   |                 | _          | _   | _                |   |

• Utiliser des périphériques Airplay ou Bluetooth

#### GarageBand pour iPad

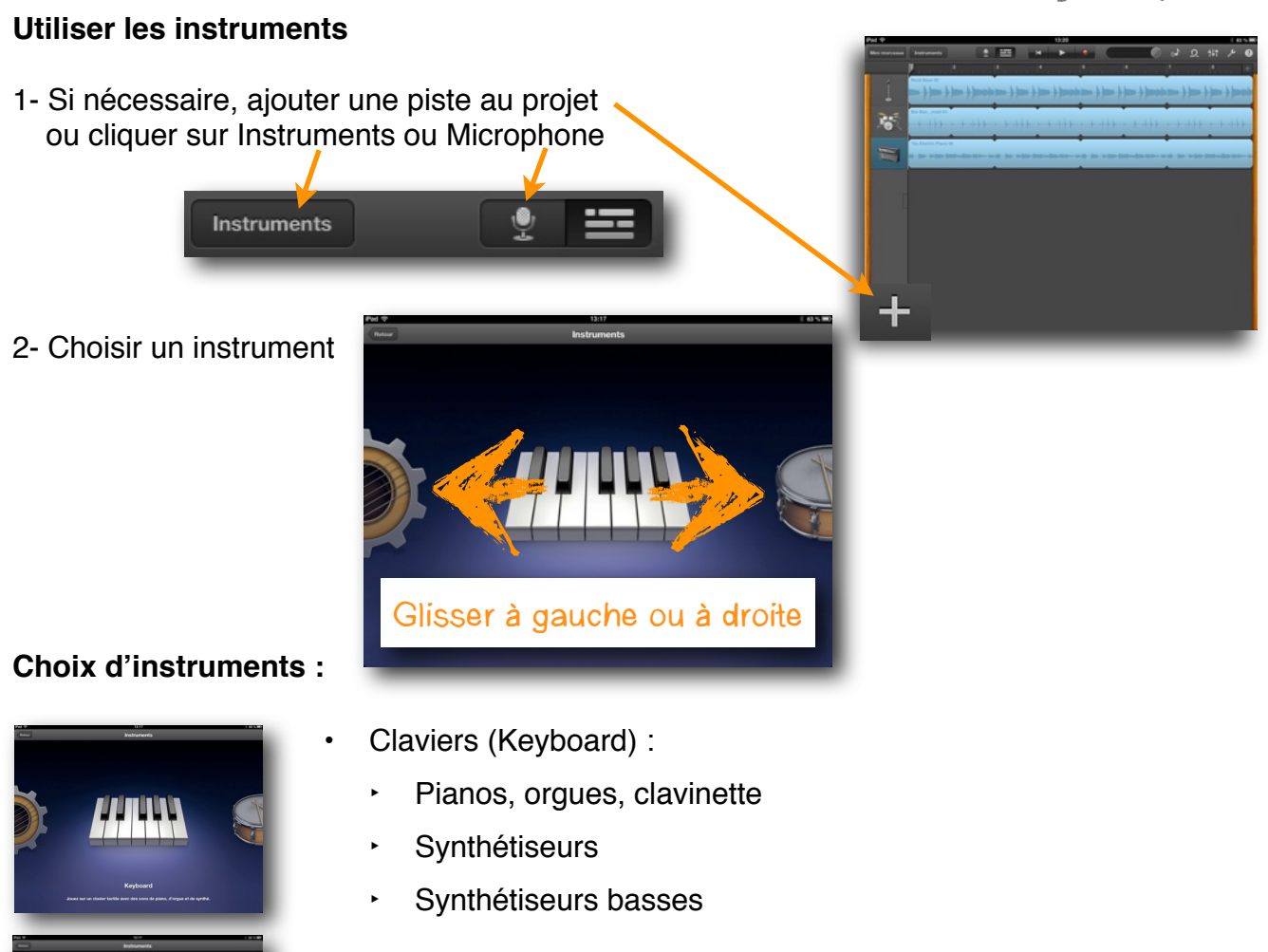

- Batteries (Drums) : Studio, Vintage, Rock
- Batterie électronique : Classique, House, Hip Hop
- Amplificateurs et pédales d'effets à utiliser lorsqu'on branche une guitare ou une basse aux iPad
- Microphone pour enregistrer la voix ou tout autre enregistrement audio
- Échantillonneur (sampler) qui permet d'enregistrer un son et de le transformer en instrument sur un clavier musical

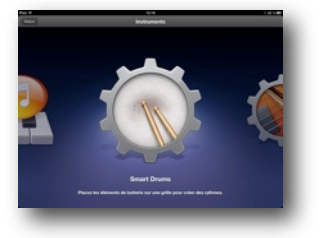

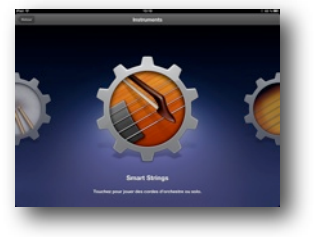

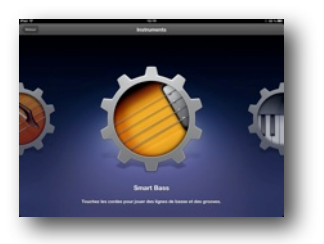

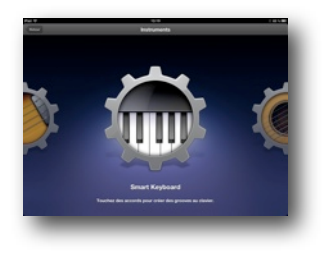

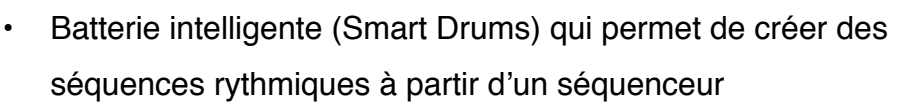

- Choix de 8 batteries et de 6 à 10 instrumenst par batterie
- Cordes intelligentes (Smart Strings) :
  - Violon, alto, villoncelle et contrebasse
  - Permet de jouer à la note sur le manche et de choisir une gamme
  - Permet de jouer des accords et des arrangements automatiques
  - Basses intelligentes (Smart Bass) :
    - Basses électriques, synthétiques et contrebasse
    - Permet de jouer à la note sur le manche et de choisir une gamme
    - Permet de jouer des accords et des arrangements automatiques
  - Claviers intelligents (Smart Keyboard) :
    - Pianos, orgue, clavinnette et synthétiseurs
    - Permet de jouer 5 accords et 3 notes de basse
    - Permet d'utiliser un arpégiateur
    - · Permet de jouer des arrangements automatiques

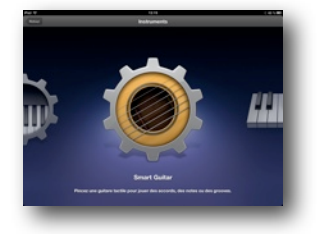

- Guitares intelligentes (Smart Guitar) :
  - Accoustique, Classic clean, Hard Rock et Roots rock
  - Permet de jouer à la note sur le manche et de choisir une gamme
  - Permet de jouer des accords et des arrangements automatiques

## Généralités pour les instruments :

- Choisir dans la liste des instruments
- Jouer à la note ou jouer des accords :

- ► Jouer
- Glisser
- Étirer (bend)
- Choisir une gamme
- Jouer des accords :
  - Brosser les cordes ou jouer chaque corde sur le manche
  - Choisir un des arrangements
     automatiques avec
     1, 2 ou 3 doigts;
     puis toucher pour arrêter
  - Modifier les accords :
    - 1. Réglages -
    - 2. Modifier...-
    - 3. Choisir...

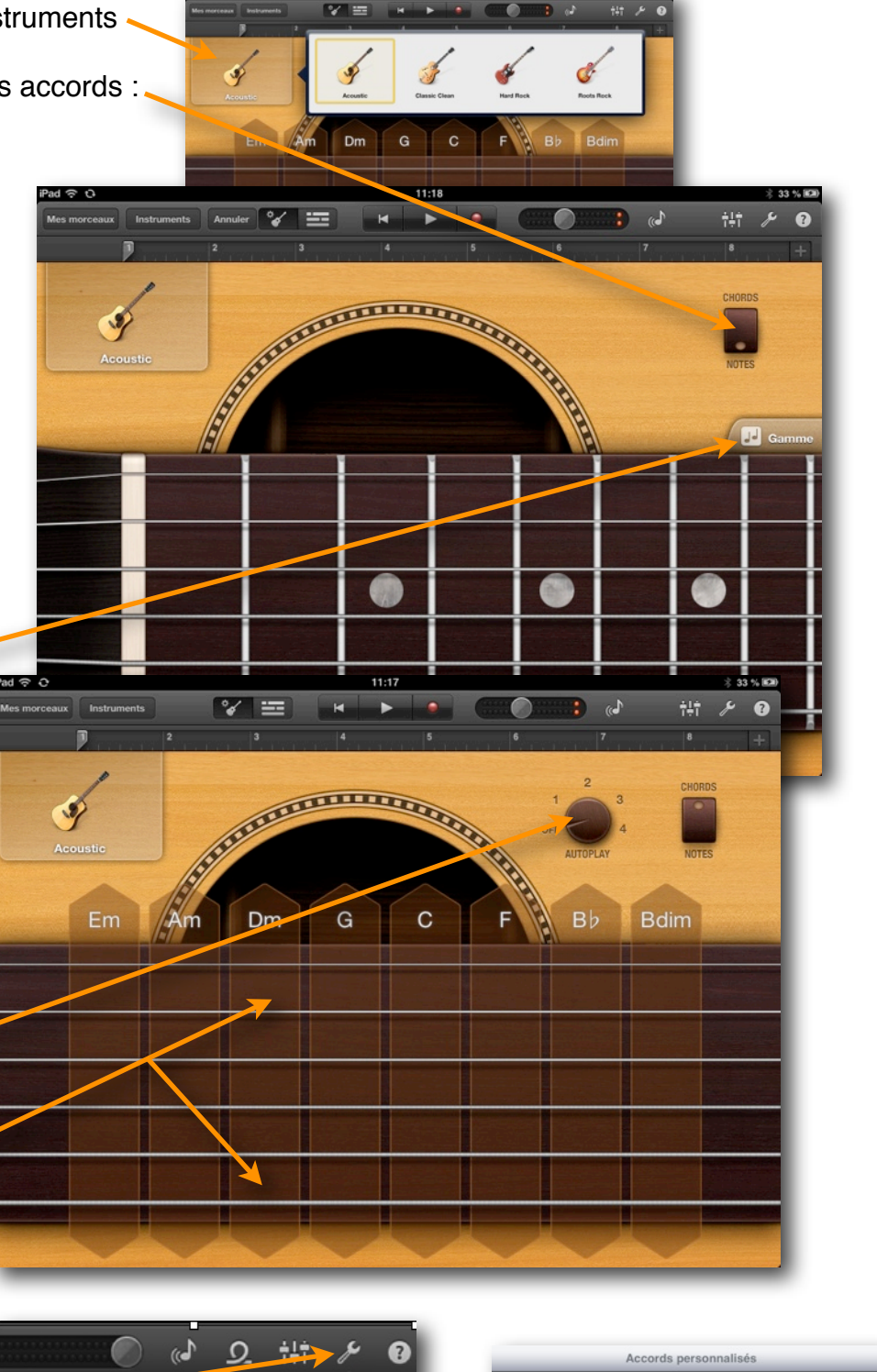

G 🖢 Aucun

Dm

Ab Min

G

Réglages

Modifier les accords

G≇7

- Particularités des claviers intelligents :
  - · Accords ou les arrangements Pédale de soutien Arpégiateur

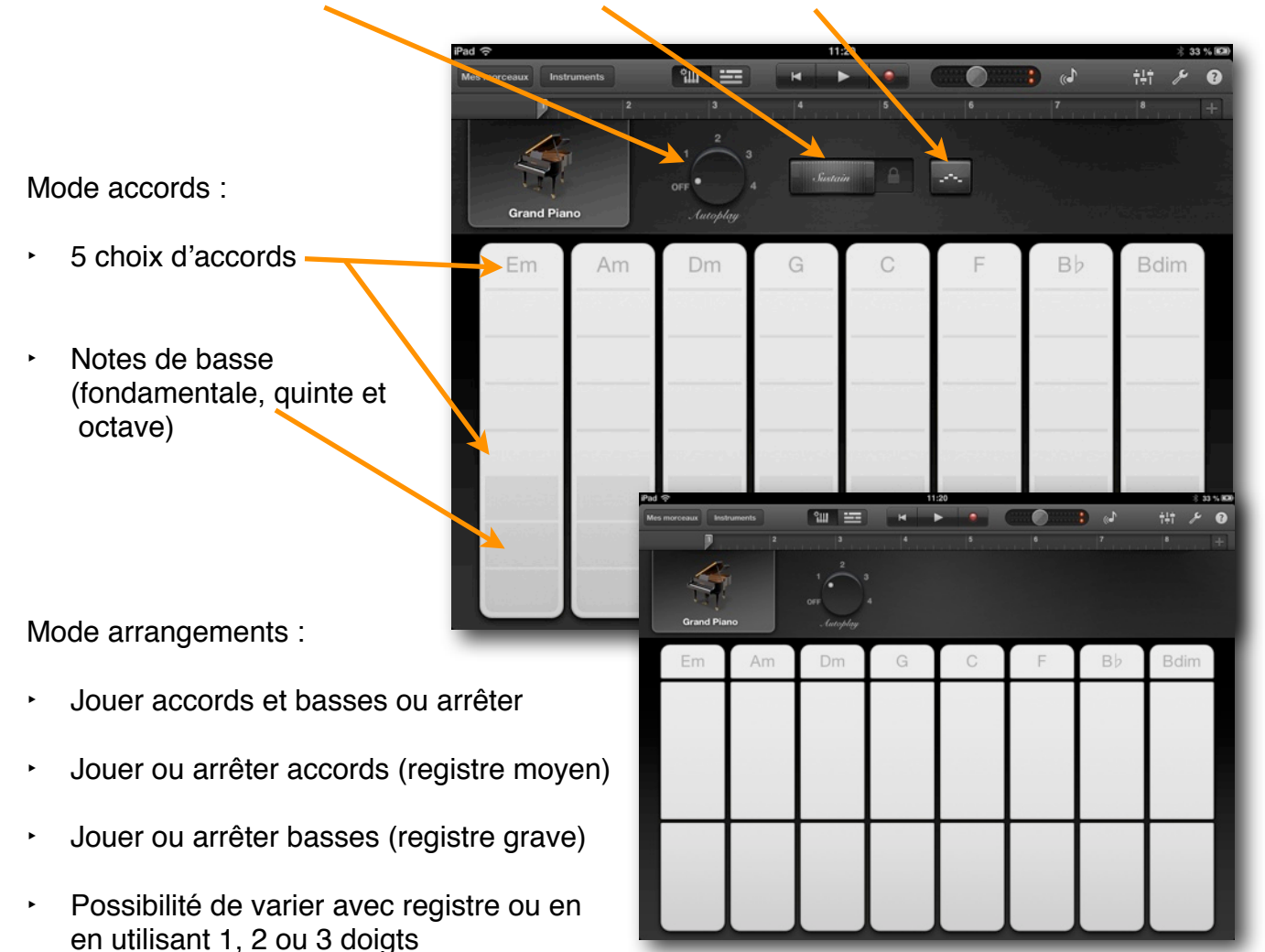

- Particularités de la batterie intelligente :
  - Glisser un instrument dans le séquenceur
  - Position verticale décide du volume
  - Position horizontale décide de la complexité rythmique
  - Bouton d'arrêt de la séquence -
  - Bouton pour créer une séquence aléatoire

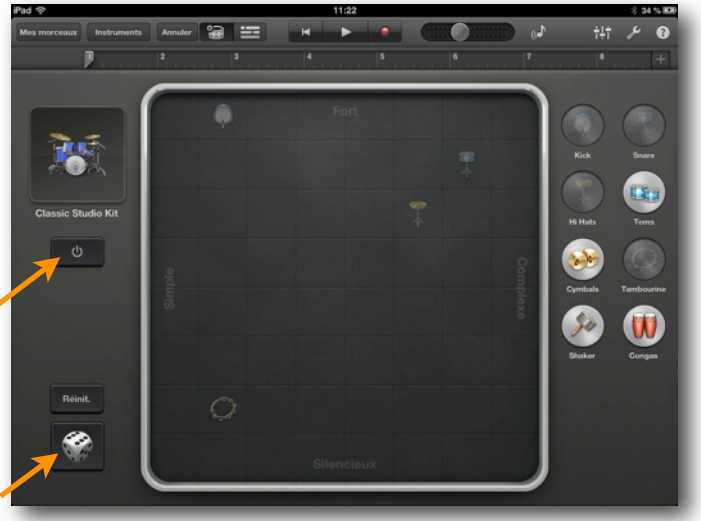

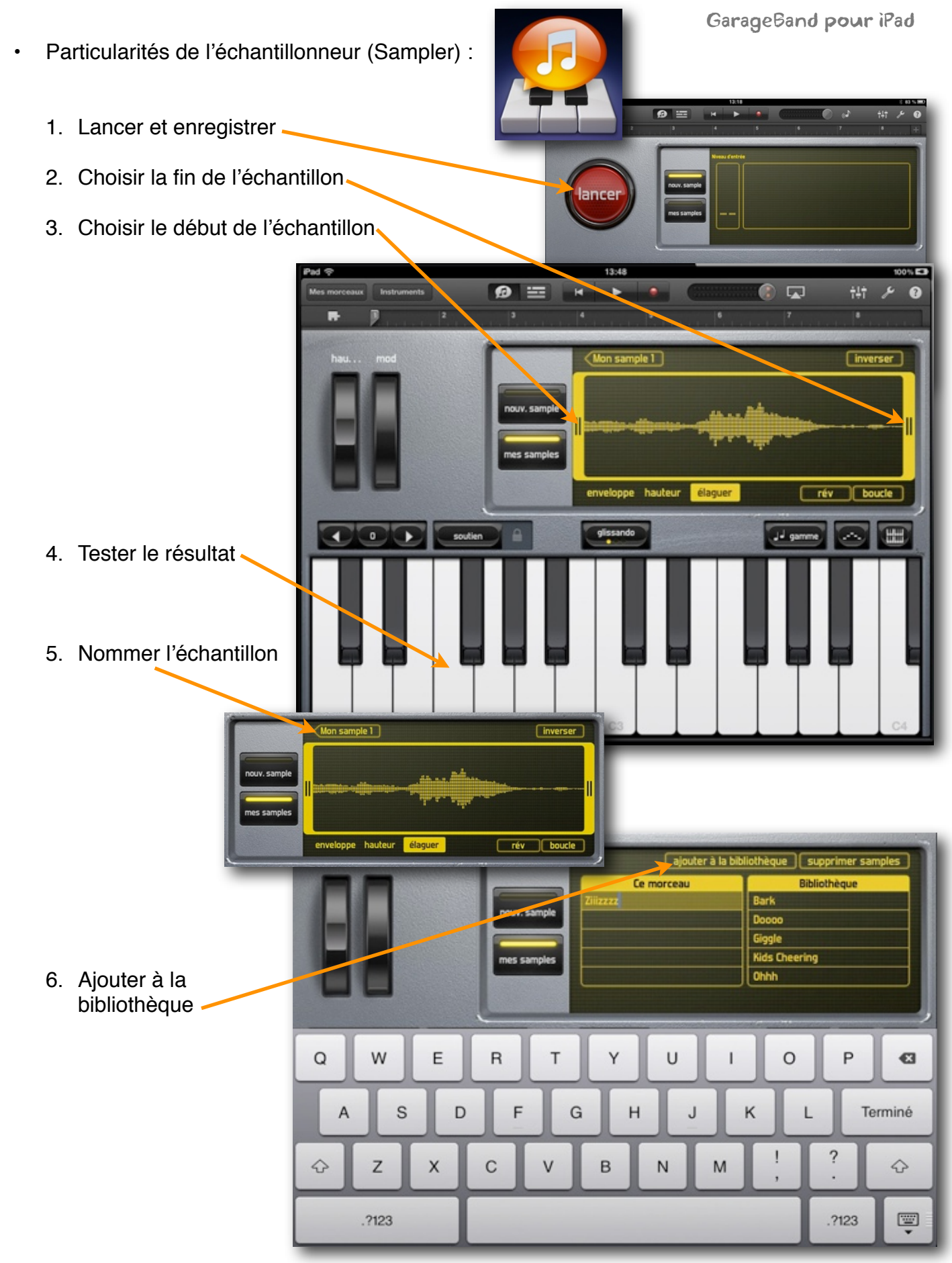

#### Utiliser les boucles :

1. Accéder au navigateur de boucles 👡

N.B. On peut aussi utiliser des fichiers audios transférés d'iTunes ou choisir une pièce qui se trouve dans l'application « Musique »

2. Utiliser les filtres pour rechercher des boucles.

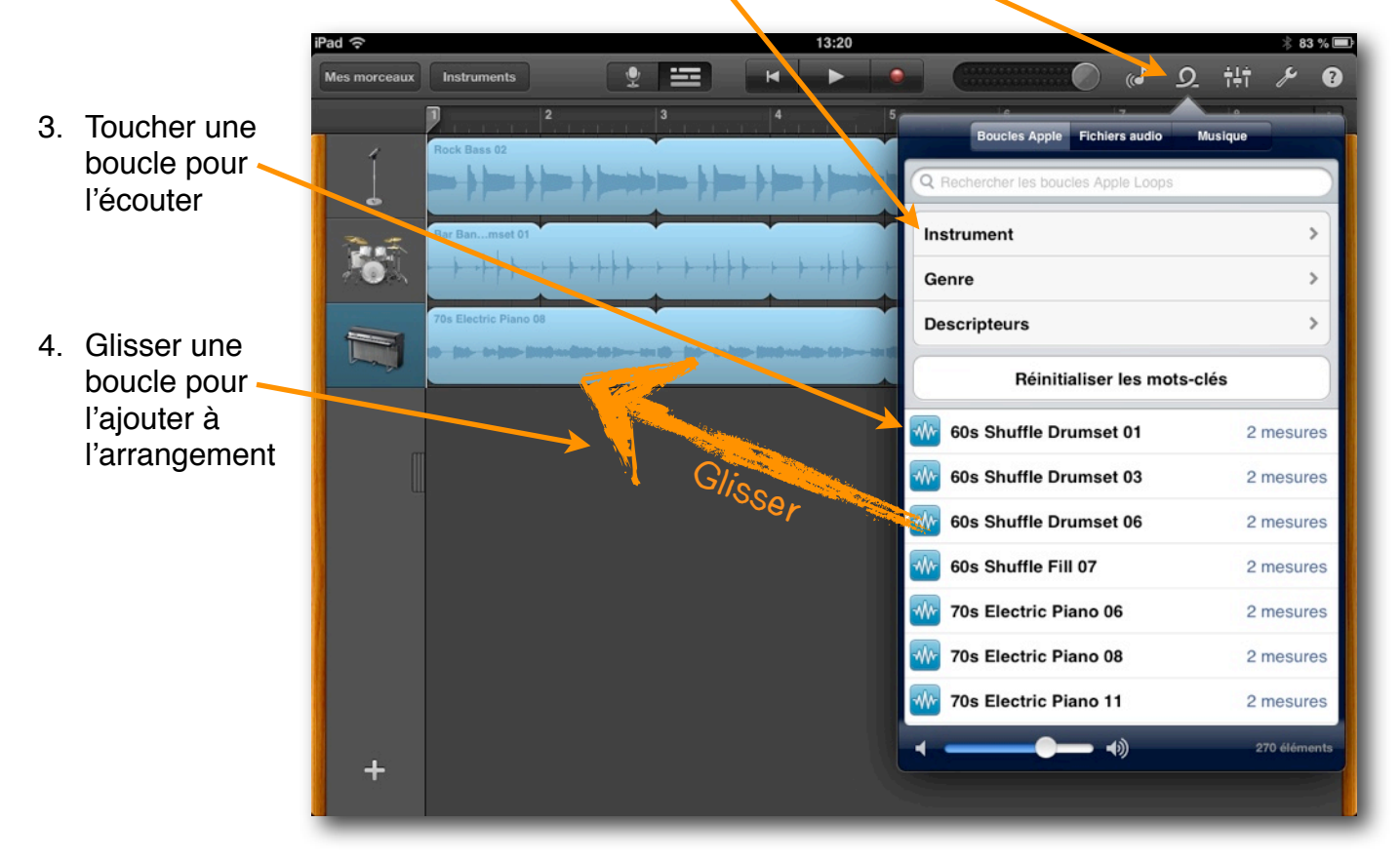

Jouer, organiser et mixer la séquence :

Jouer la séquence : revenir au début d'une section - Jouer ou Arrêter

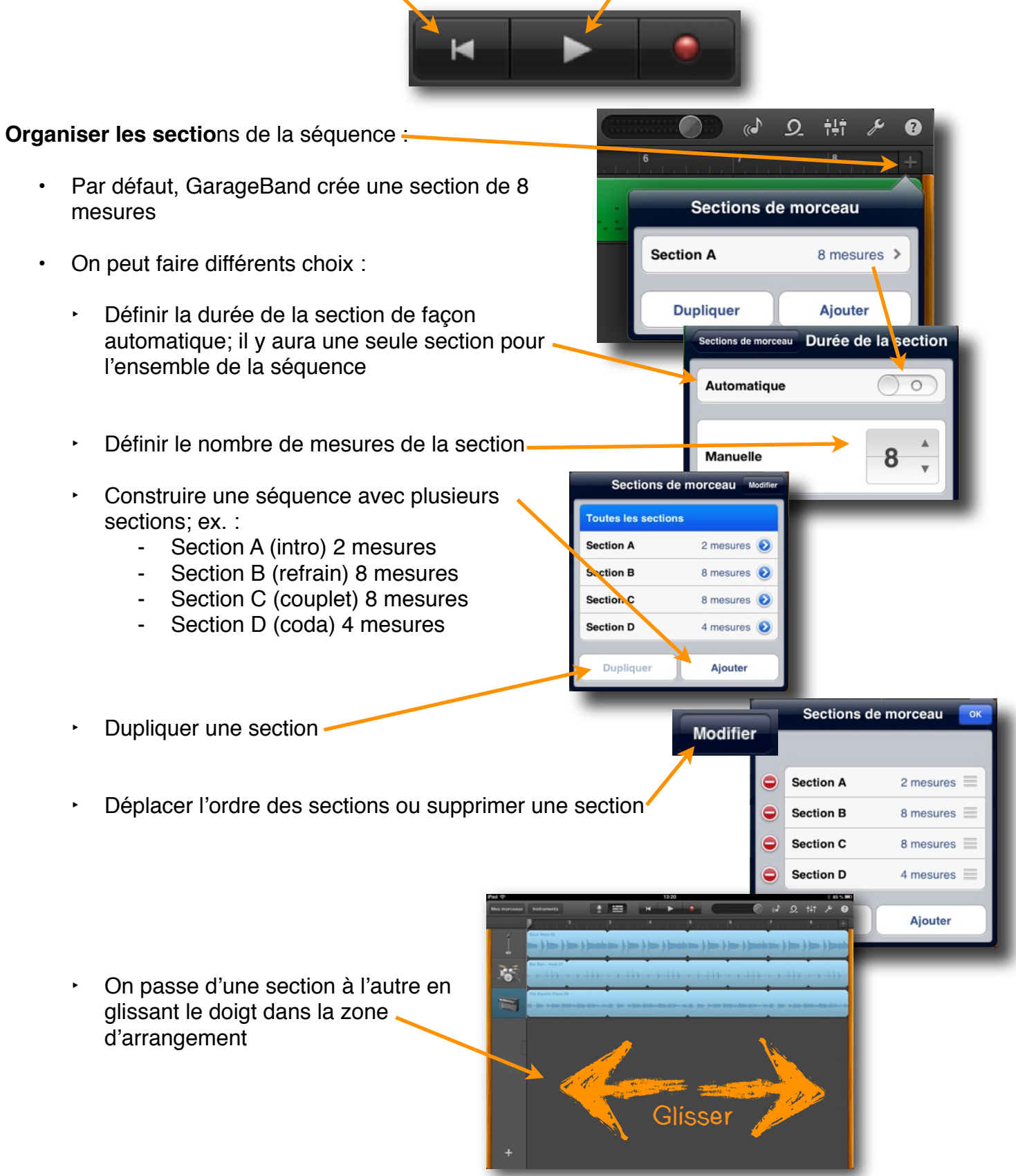

Organiser les pistes de la séquence :

|   |                                                                                                    | Mes morceaux                                   | Instruments                                                                                 | Annuler                                          | <u>_</u>      |               |
|---|----------------------------------------------------------------------------------------------------|------------------------------------------------|---------------------------------------------------------------------------------------------|--------------------------------------------------|---------------|---------------|
|   |                                                                                                    |                                                |                                                                                             | 2                                                |               | 3             |
| • | Toucher une fois pour sélectionner                                                                                                    | 1                                              | Audio Recorder                                                                              |                                                  |               |               |
| • | Toucher 2 fois de façon espacée<br>pour faire apparaître le menu                                                                                                    |                                                | Supprimer                                                                                   | Copie                                            | Fusior        | nner          |
| • | Toucher 2 fois rapidement pour ouvrir l'instrument pour enregistrer                                                                                                    |                                                |                                                                                             | 1949 (Balla- B                                   |               | 10-10-0-      |
| • | Tenir pendant 1seconde pour<br>déplacer l'ordre de la piste                                                                                                    | Ì                                              | 70s Electric Piano                                                                          | 11<br>                                           |               | ant filtigen. |
| • | Glisser la poignée du tiroir pour<br>ouvrir les options de piste :                                                                                                    |                                                | <u></u>                                                                                     |                                                  |               |               |
|   | Piste muette                                                                                                    | Audio Recorde                                  | r <b>`</b>                                                                                  |                                                  | Aud           |               |
|   | ▹ Piste solo                                                                                                    | Piano élec.                                    |                                                                                             | •                                                | 70s           |               |
|   | <ul> <li>Volume de piste</li> </ul>                                                                                                    | <b>*</b> • •                                   |                                                                                             |                                                  | 0-11          |               |
| • | Ajouter une piste                                                                                                    | Batteries                                      |                                                                                             | <b>16</b>                                        | 70s           |               |
|   |                                                                                                    | →+                                             |                                                                                             |                                                  | ilit <i>p</i> | ?             |
|   |                                                                                                    |                                                | Auto                                                                                        | lio Record                                       | ler           |               |
|   | <ul> <li>On peut utiliser le mélangeur (mixer) por<br/>d'options pour la piste :</li> <li>Piste muette</li> <li>Piste solo</li> <li>Volume de piste</li> <li>Panoramique (stéréophonie)</li> <li>Niveaux des effets appliqués à la pis</li> <li>Choix global des effets pour le proje</li> <li>Pour pistes MIDI, on ajoute la quant<br/>transposition et la possibilité de fusio<br/>l'enregistrement (overdubing)</li> </ul> | our plus<br>ste<br>t<br>ification, la<br>onner | Muet<br>Solo<br>Volume piste<br>Panoramique<br>Niveau d'éch<br>Niveau de ré<br>Effets piste | e de la piste<br>10<br>verbération<br>principale |               |               |
|   |                                                                                                    | 13                                             |                                                                                             |                                                  |               |               |

## Éditer la séquence :

- Une piste audio :
  - Toucher 1 fois pour déplacer ou élaguer ; glisser le doigt

| Mes morceaux Instrume | ents Annuler                                                         | 9 III<br>3 | -Tête de lect                                                                                                    | ure                                                                                                    | 6       | ((a)<br>7 |
|-----------------------|----------------------------------------------------------------------|------------|----------------------------------------------------------------------------------------------------|----------------------------------------------------------------------------------------------------|---------|-----------|
|                       | order<br>An Aller of Indifique and a<br>the Typester per activity of |            | an a share the part of the state of the state of the stat | and the second state of the second state of th |         |           |
|                       | Couper                                                               | Copier     | Supprimer                                                                                                    | Boucle                                                                                                    | Scinder |           |

- Toucher 2 fois pour faire apparaître le menu
   N B. 1 On peut créer une boucle à partir d'une piste audio
   N B. 2 On doit d'abord placer la tête de lecture au bon endroit avant de scinder une piste
- Une piste de boucles :
  - Toucher 1 fois pour déplacer ou diminuer la longueur de la boucle

| ij | 70s Electric Piano 08 |        | - <u>(11)- 1 (11)- (11)-</u> |         |         |  |
|----|-----------------------|--------|------------------------------|---------|---------|--|
|    | Couper                | Copier | Supprimer                    | Élaguer | Scinder |  |

- Toucher 2 fois pour faire apparaître le menu
- Une piste MIDI (enregistrement avec la plupart des instruments de GarageBand) :
  - Toucher 1 fois pour déplacer ou élaguer -

| frand Plano |        | = =       |        |         |         |
|-------------|--------|-----------|--------|---------|---------|
| Couper      | Copier | Supprimer | Boucle | Scinder | Édition |

Toucher 2 fois pour faire apparaître le menu
 N.B. On peut éditer chaque note d'en enregistrement MIDI en sélectionnant Édition (voir page suivante)

## Éditer une séquence MIDI :

- Sélection, 3 façons :
  - 1. Toucher une note avec un doigt et choisir les autres avec un autre doigt
  - 2. Tenir le doigt dans une zone vierge jusqu'au moment ou le carré de sélection apparaisse; puis, faire glisser le doigt sur un groupe de notes /
  - Tenir le doigt sur une note du clavier musical pour sélectionner toutes les notes à une certaine hauteur
- Transposer : tenir le doigt 1 seconde sur une des notes sélectionnées; puis déplacer vers le haut ou vers le bas
- Déplacer : tenir le doigt 1 seconde sur une des notes sélectionnées; puis déplacer vers la gauche ou vers la droite

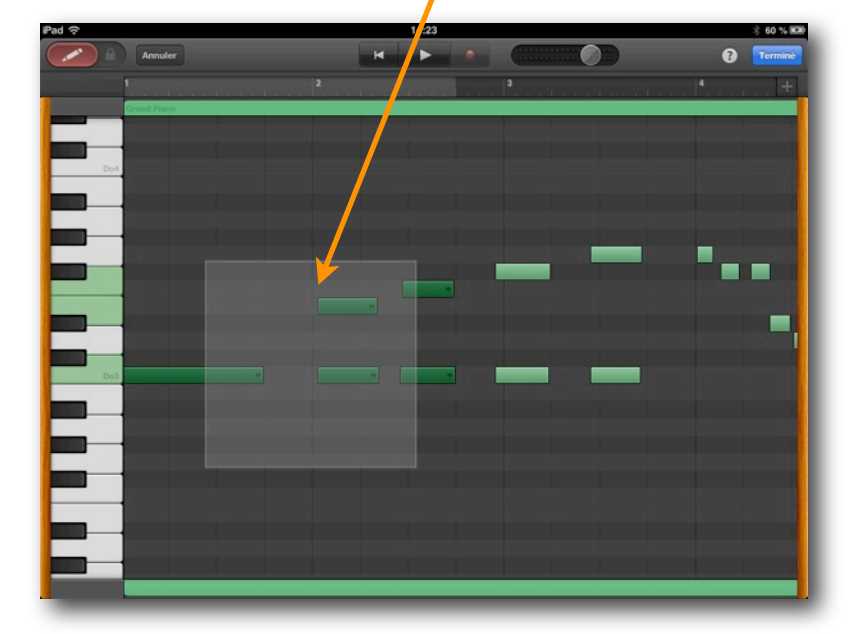

 Augmenter la durée : tenir le doigt 1 seconde à la fin d'une des notes sélectionnées; puis déplacer vers la droite

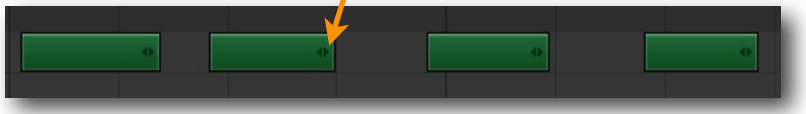

 Éditer la ou les notes sélectionnées : toucher rapidement une des notes sélectionnées N.B. Pour coller une sélection, il faut placer la tête de lecture au bon endroit, puis toucher rapidement une zone vierge de la fenêtre d'édition MIDI

| Couper Copier Coller Supprimer Velocite | Couper | Copier | Coller | Supprimer | Vélocité |
|-----------------------------------------|--------|--------|--------|-----------|----------|
|-----------------------------------------|--------|--------|--------|-----------|----------|

 Ajouter des notes MIDI : glisser le crayon pour le débarrer; puis, toucher dans la zone d'édition
 N.B. Ne pas oublier de barrer le crayon à la fin

|   | Annuler |
|---|---------|
|   |         |
| F |         |

#### Transférer un morceau vers l'ordinateur :

- Mes morceaux
   2.
- 3. Sélectionner un projet

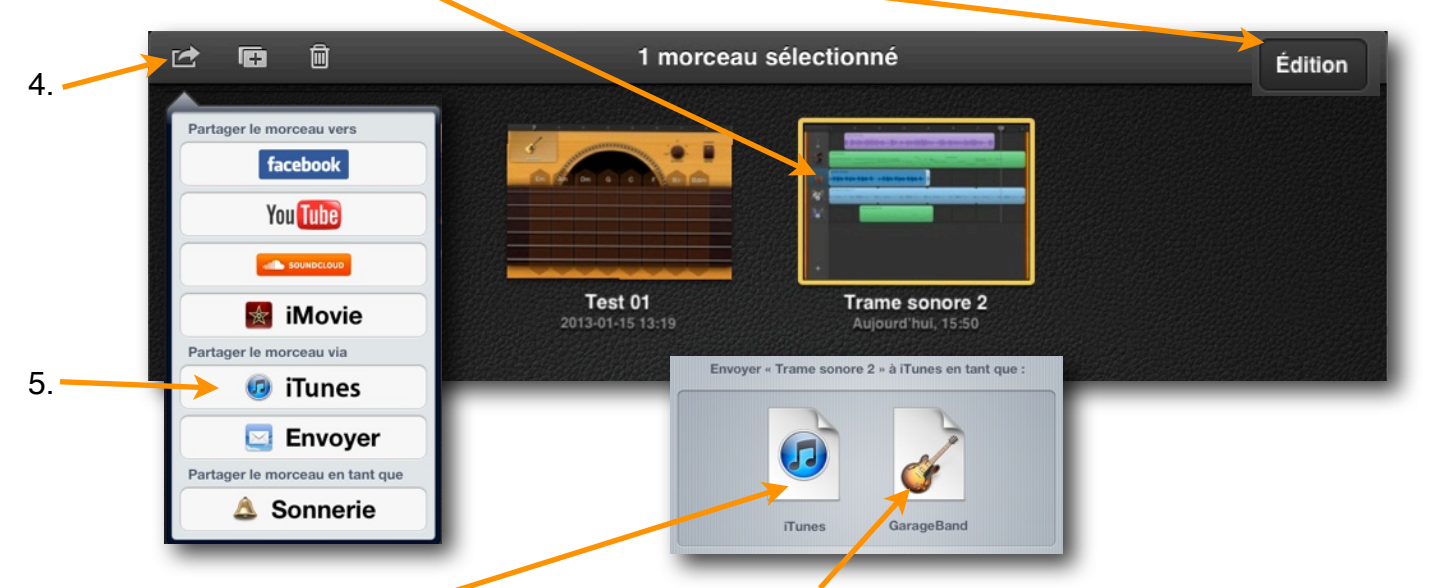

- 6. Choisir le format : iTunes = pièce musicale et GarageBand = fichier éditable seulement dans GarageBand
- 7. Brancher le iPad à l'ordinateur
- 8. Ouvrir le logiciel iTunes

| <ol> <li>Sélectionner<br/>votre iPad</li> </ol> | •••• •                     |                         | <b>É</b>                                           | Q- Bibliothèque                    |         |
|-------------------------------------------------|----------------------------|-------------------------|----------------------------------------------------|------------------------------------|---------|
|                                                 | iPad2 de Yves Lemay ≜ I    | Résumé Infos Apps       | Sons Musique Films                                 | Séries TV Podcasts                 | Terminé |
| 10. Sélectionner<br>l'onglet Apps               | Partage de fichiers        | ré                      | organiser les écrans d'accueil ou les              | icônes des apps, faites-les glisse | 6       |
| 11. Descendre dans                              | Les apps de la liste ci-de | essous peuvent transfér | rer des documents entre vo<br>Documents GarageBanc | otre iPad et cet ordinate          | ur.     |
| la page à la                                    |                            | 0                       | Mon morceau.m4a                                    | 12-09-25 10:22                     | 480 Ko  |
| section « Partage                               | Figure                     |                         | Trame sonore 2.band                                | aujourd'hui 16:09                  | 2,4 Mo  |
| de fichiers »                                   | FS Kneeboard               |                         |                                                    |                                    |         |
| 12.Sélectionner<br>GarageBand,                  | GarageBand                 |                         |                                                    | Enregistrer                        | sous    |

sélectionner le projet; puis cliquer sur le bouton « Enregistrer sous... »

N.B. On peut simplement glisser/déposer le projet à l'endroit désiré dans notre ordinateur.

#### Transférer un morceau de l'ordinateur à l'iPad :

- 1. Brancher le iPad à l'ordinateur
- 2. Ouvrir le logiciel iTunes (s'il ne s'ouvre pas automatiquement)

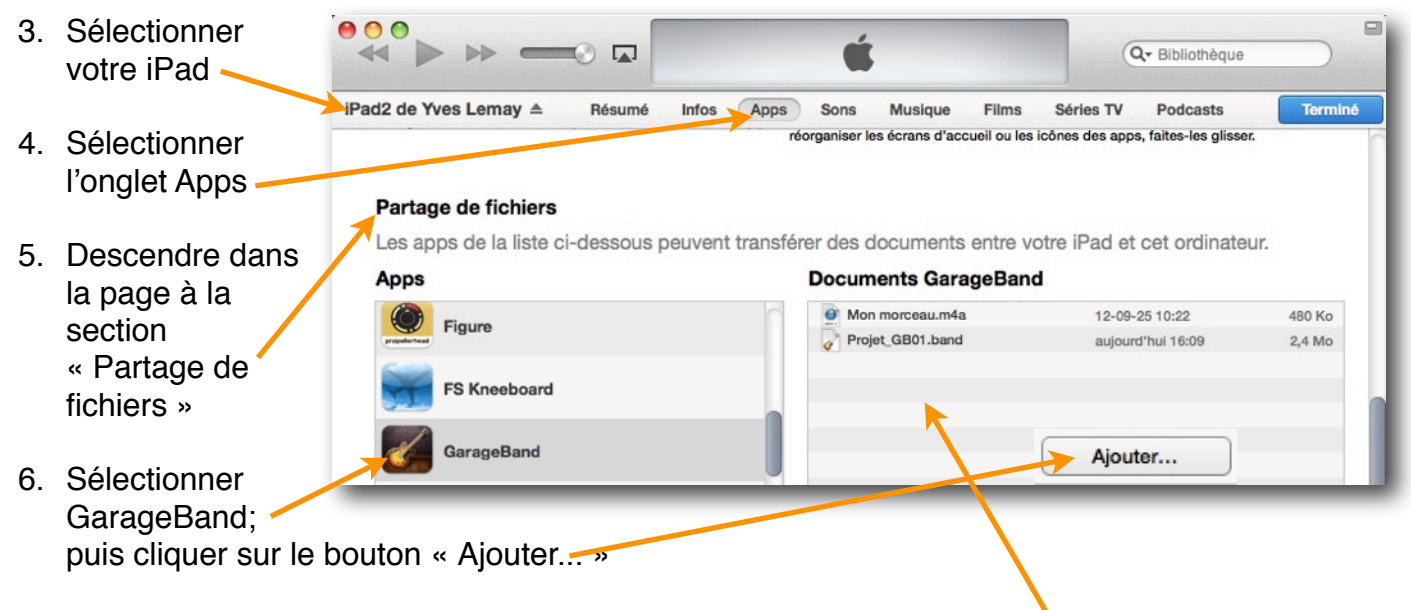

 Sélectionner le projet dans votre ordinateur.
 N.B. On peut simplement glisser/déposer le projet dans la zone des documents de GarageBand.

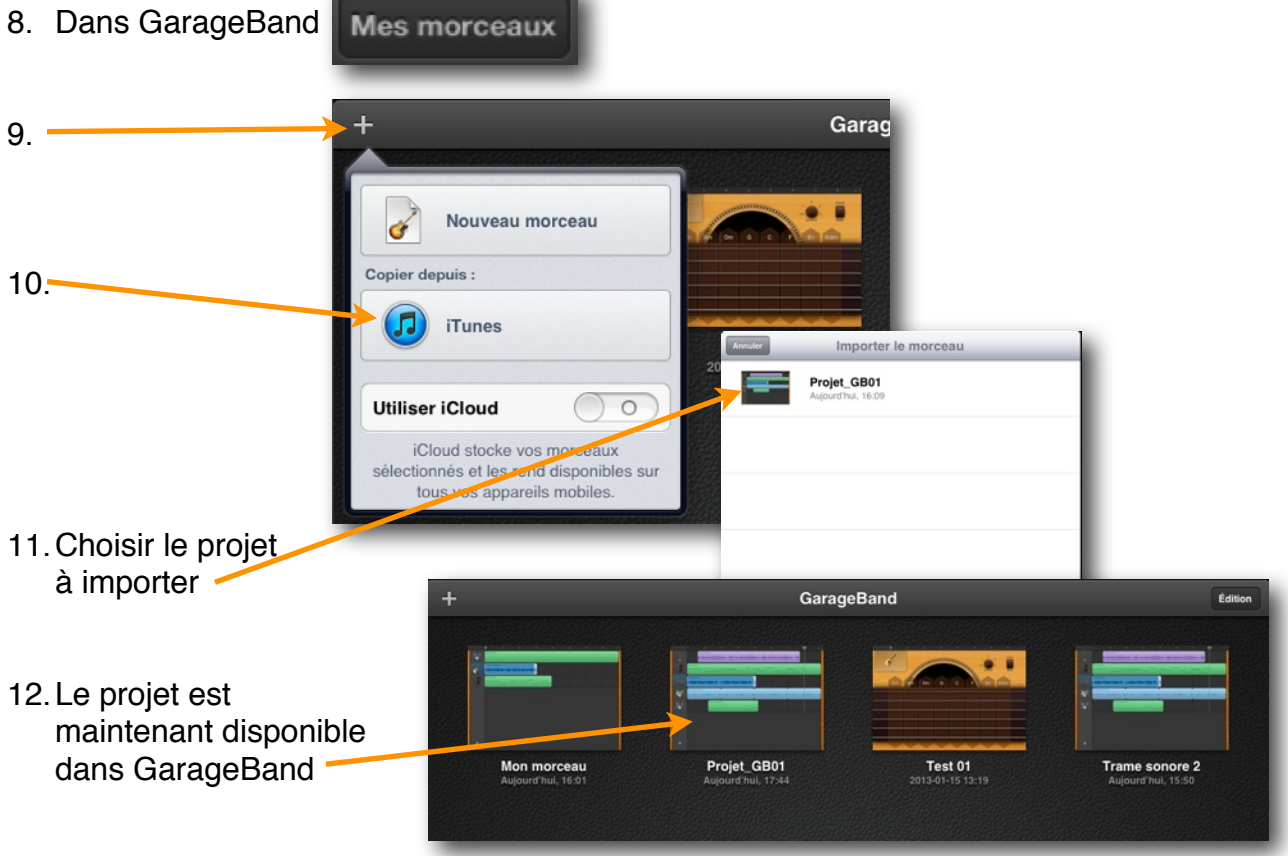

#### Autres ressources :

• Hyperlien vers les documents de cette formation :

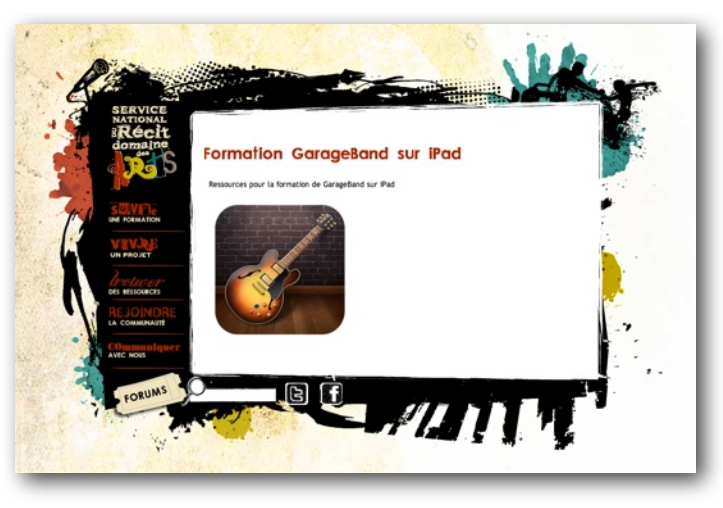

http://recitarts.ca/spip.php?article2108

• Tutoriel GarageBand complet par Apple :

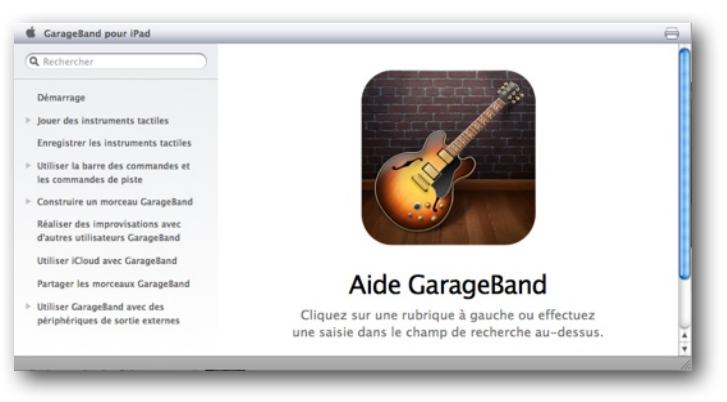

http://help.apple.com/garageband/ipad/

• Montage vidéo : notre tutoriel pour iMovie sur iPad :

http://recitarts.ca/spip.php?article2048

• D'autres tutoriels d'Apple pour applications IOS (comme iMovie pour iPad, etc.) :

http://www.apple.com/fr/support/ios/imovie/

Bonne réalisation sonore! RÉCIT, domaine des arts 2013